## Log into Primarius Web Window (where you place your monthly order)

## To look at a Statement or Invoice

- Click on My Docs on the left hand side
- To view statements click on Statements and to view invoices click on Invoices. Click on the statement or invoice you want to view. It will download a PDF for you to view.

## To look at Statements that has not been paid

- Click on My Agency on the top right hand side of the page
- Click on Open AR. This will show the statements that have not been paid. You can click on the order to see what items you received on that order.

## If you want to see the number of pounds you have received from the food bank

- Click on My Agency on the top right hand side of the page
- Click on Service Info